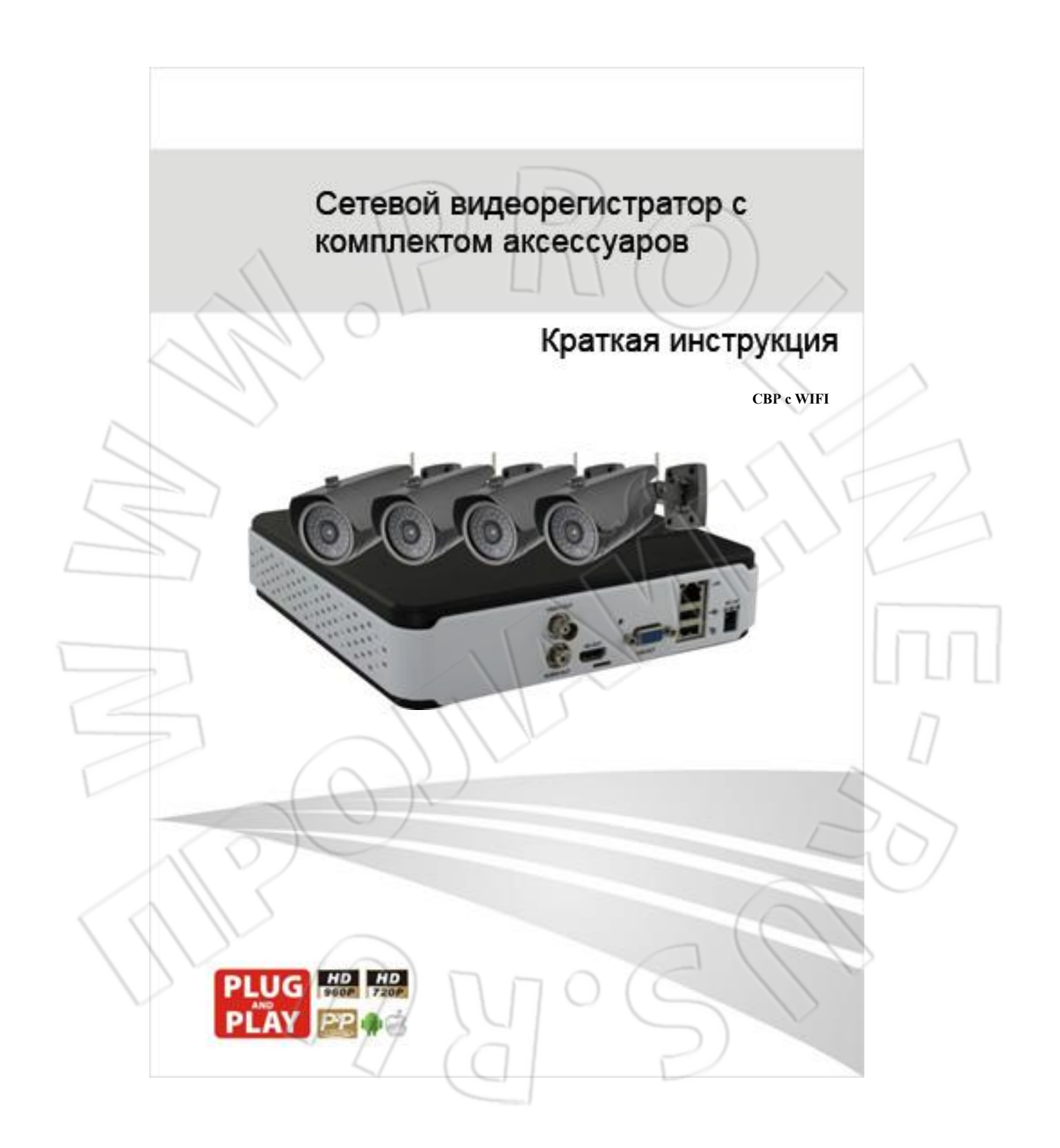

### 1. Знакомство с устройством

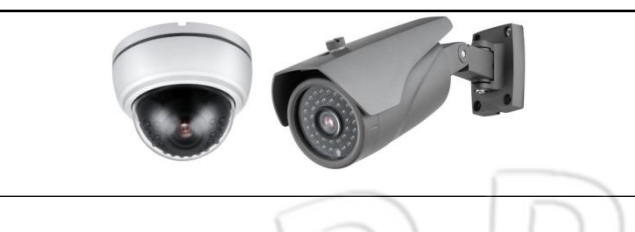

#### (1.1) Описание сетевой камеры с поддержкой Wi-Fi

Сетевая камера с поддержкой Wi-Fi: Здесь и далее употребляется сокращенное название «сетевая камера». Опционально доступны две модели камеры. Сзади каждой камеры расположены сетевой разъем и гнездо питания. Включение фукнции Wi-Fi на сетевой камере: используя сетевой кабель, подключите камеру к локальной сети через сетевой разъем, а к гнезду питания подсоедините блок питания 12B/2A; настроив Wi-Fi, отсоедините сетевой кабель. После чего сетевая камера сможет работать в беспроводном режиме.

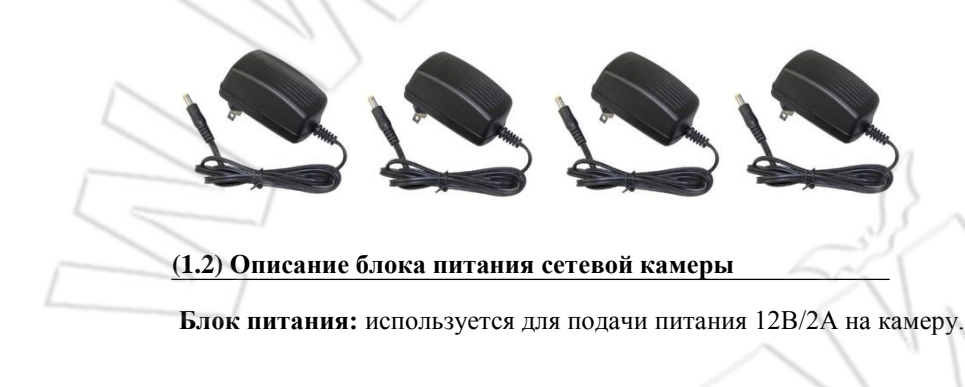

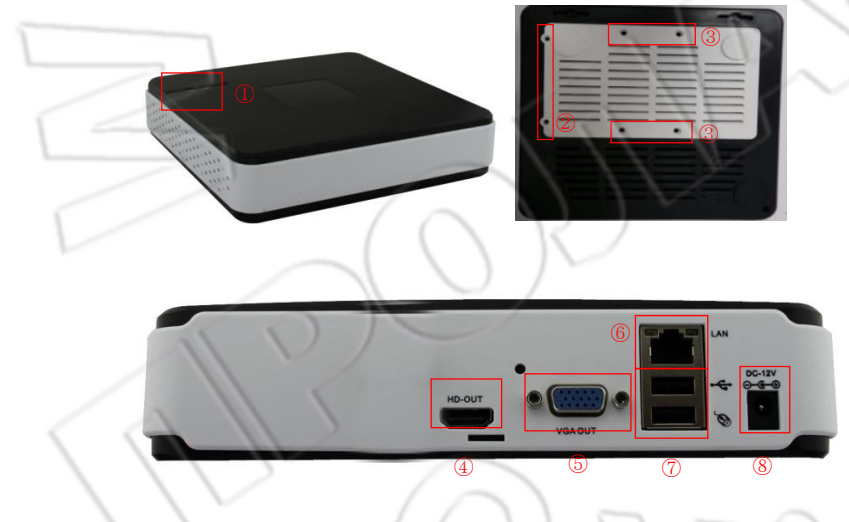

(1.3) Описание сетевого видеорегистратора

(Световая индикация: индикаторы питания и активности жесткого диска.

(2) Крепежные отверстия для корпуса жесткого диска: Два отверстия для крепления крышки или извлечения жесткого диска.

(ЭКрепежные отверстия для жесткого диска: Четыре отверстия для крепления жесткого диска внутри отсека с помощью винтов.

**(4)**Разьем HDMI: Предназначен для подключения устройств отображения.

**(5)**Разьем VGA: Предназначен для подключения устройств отображения.

**(6)**Сетевой разъем: Служит для подключения роутера с помощью сетевого кабеля (в комплекте идет 2метровый кабель).

**⑦**USB-разьем: Используется для подключения мыши; рекомендуется использовать мышь, идущую в комплекте вместе с регистратором.

(8) Гнездо питания: Предназначено для подачи питания; используйте только идущий в комплекте блока питания на 12B/2A постоянного тока.

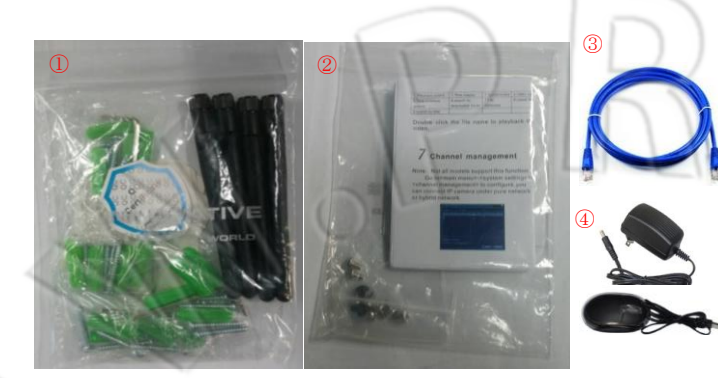

### (1.4)Описание дополнительных аксессуаров

① Упаковка с аксессурами: сюда входят 4 пакетика с крепежными винтами и антенна Wi-Fi.

(2) Краткая инструкция: сюда входят краткая инструкция по эксплуатации, диск и винты для крепления жесткого диска.

**ЭСетевой кабель (2метра):** подсоедините один конец кабеля к сетевому разъему на видеорегистраторе, а второй — к аналогичному разъему на роутере.

**(4) USB-мышь и блок питания:** мышь используется для работы с видеорегистратором; блок питания — для подачи 15B/5A постоянного тока.

#### 2. Создание сетевого подключения

### (2.1) Настройка сетевой камеры

• Закрепите на камеру антенну и подключите блок питания.

• С помощью сетевого кабеля подключите к роутеру камеры и компьютеры (убедитесь, что на роутере включена функция DHCP, в противном случае нельзя будет использовать WIFI).

- IP-адрес сетевой камеры по умолчанию: 192.168.1.20; имя пользователя: admin; пароль отсутствует.
- Убедитесь, что сетевые камеры, компьютеры и роутеры принадлежат одной и той же сети; откройте на компьютере браузер IE, введя IP-адрес в адресную строку, подключитесь к камеру.

•Включение WI-FI: 『DeviceCfg』 > 『System』 > 『NetService』 > 『WIFI』 >Enable; рекомендуется использовать статический IP

• После завершения настройки WIFI на сетевой камере извлеките кабель из сетевого разъема камеры. После этого можно работать с камерой в беспроводном режиме.

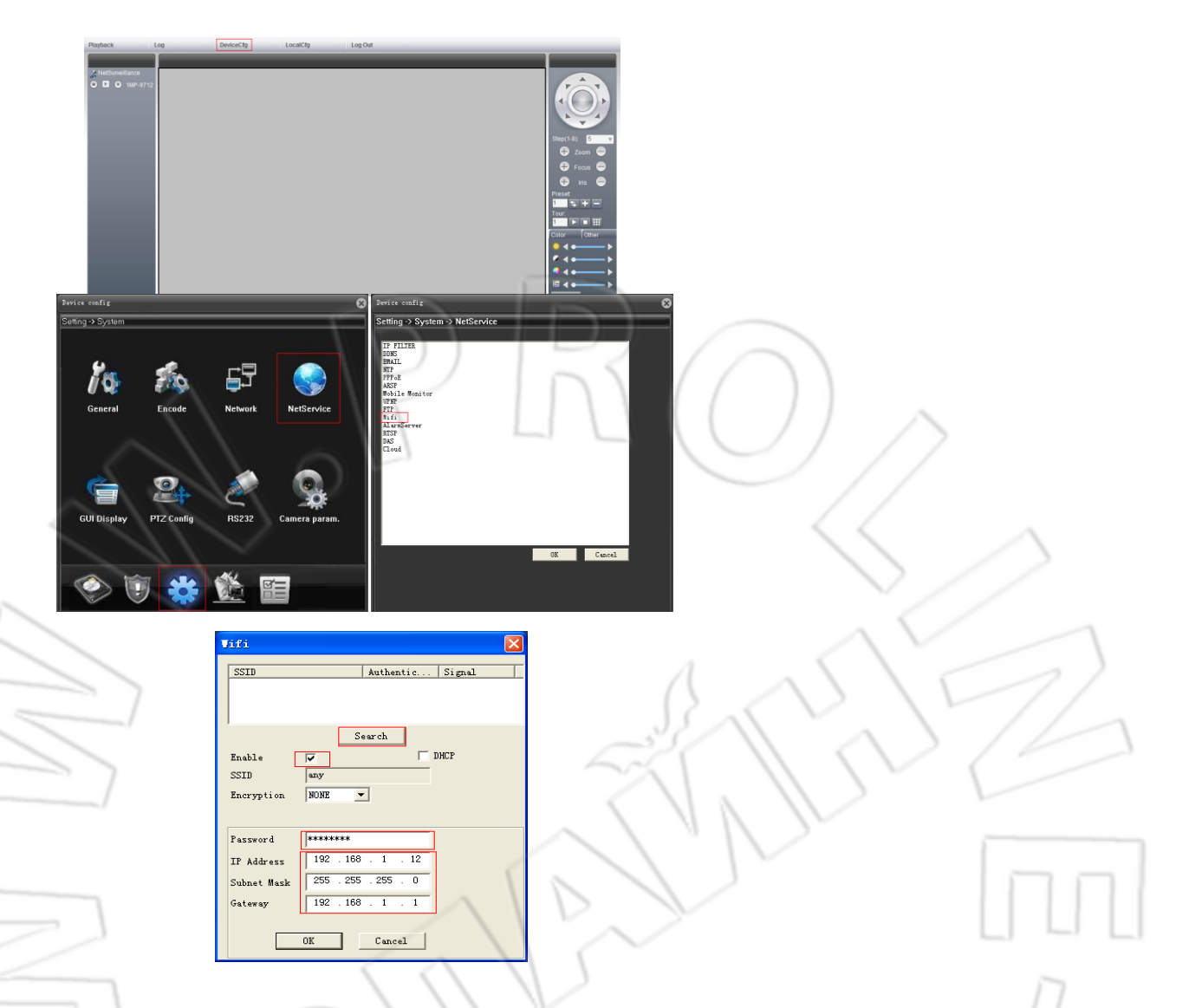

# (2.2) Подключение

• Подсоедините к гнезду питания регистратора блок на 12В/2А, затем подключите USB-мышь, и устройство отображения (через разъемы VGA или HDMI)

• Подсоедините двухметровый сетевой кабель одним концом к сетевому разъему видеорегистратора, а другим — к аналогичному разъему роутера (убедитесь, что на роутере включена функция DHCP, в противном случае нельзя будет использовать WIFI).

• Поиск IP-адреса видеорегистратора: IP-адрес используется для подключения по локальной сети. Его можно найти, воспользовавшись для этого мышью.

IP-адрес можно указать самому или получать автоматически (DHCP).

Имя пользователя по умолчанию: admin; пароль отсутствует.

[Main Menu] > [System] > [Network] > где необходимо либо вручную ввести IP-адрес, либо автоматически присвоить его, включив DHCP. Рекомендуется использовать функцию DHCP.

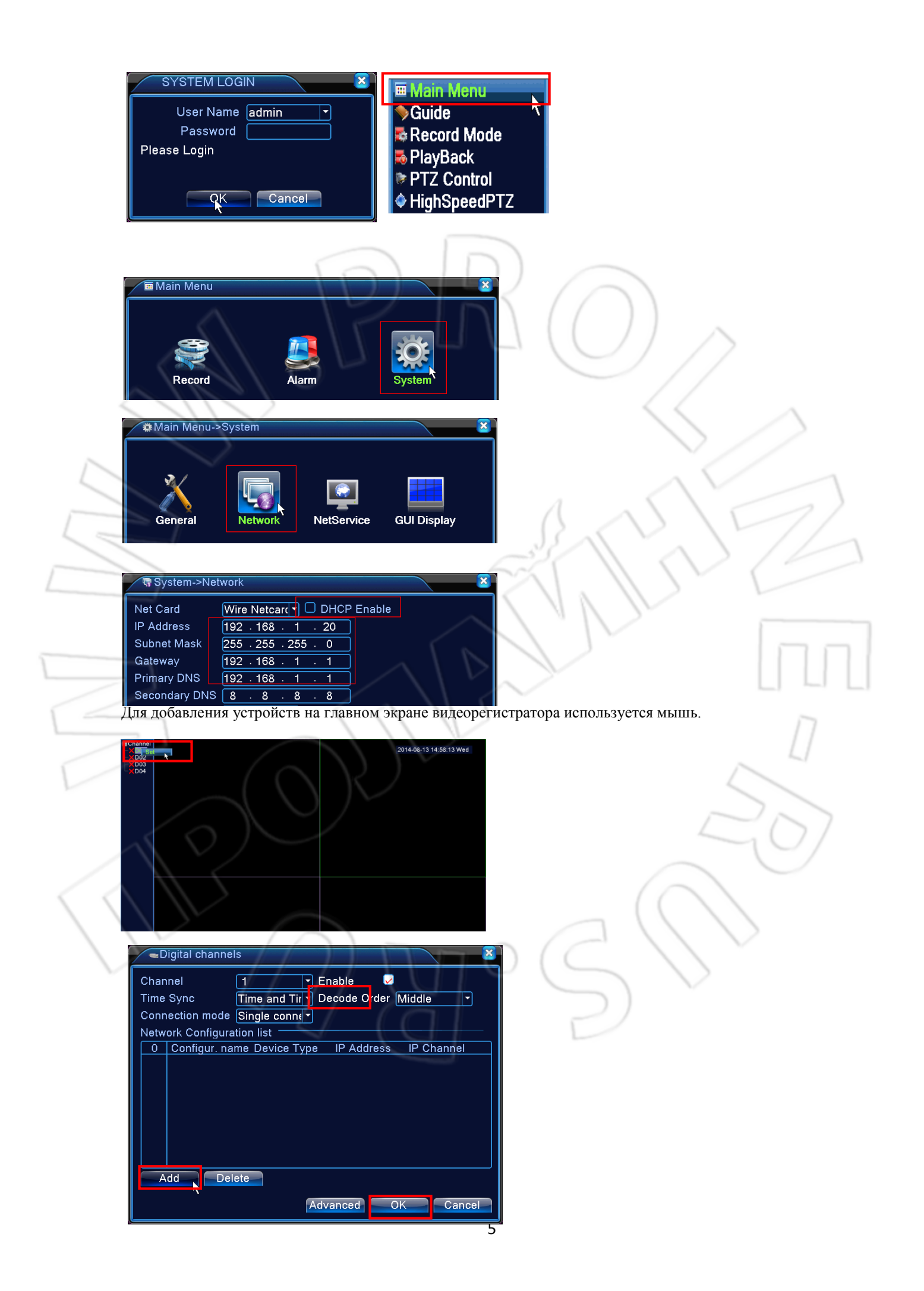

| Digital char                                | nnels->Remote access configuration          |  |  |  |  |
|---------------------------------------------|---------------------------------------------|--|--|--|--|
| Configur. name<br>Device Type<br>IP Channel | P chConfig01<br>IPC ▼ Protocol NETIP ▼<br>1 |  |  |  |  |
| Device address                              | 5 192.168.1.20                              |  |  |  |  |
| Port                                        | 34567                                       |  |  |  |  |
| Username                                    | admin Password                              |  |  |  |  |
|                                             |                                             |  |  |  |  |
|                                             | Name Device into. IP Address Port           |  |  |  |  |
|                                             |                                             |  |  |  |  |
|                                             |                                             |  |  |  |  |
| Search OK Cancel                            |                                             |  |  |  |  |

Дважды щелкните по найденной сетевой камере; чтобы завершить добавлени устройства, нажмите ОК.

| Digital channels->Remote access configuration                                                                                                    |        |
|----------------------------------------------------------------------------------------------------|--------|
| Configur. name   chConfig01     Device Type   IPC   Protocol     IP Channel   1     Device address   192.168.2.225   Network     Port   32250     Username   admin   Password                                                                                                    |        |
| 4     Device Name     Device inio.     IF Address     Port       4     LocalHost     00 12:12 20:44 ad     100 101 20:54 ad     2024       2                                                                                                    |        |
| Channel I Enable Connection mode Single conne Network Configuration list Oconfigur. name Device Type IP Address IP Channel Ochigur. name Device Type IP Address IP Channel Ochigur. name Device |        |
| Add Delete<br>Advanced OK Cancel                                                                                                    |        |
| (2.3) Настройки                                                                                                    | $\sum$ |

### (2.3) Настройки

• Поиск серийного номера видеорегистратора: Лучше всего использовать серийный номер для подключения через глобальную сеть и мобильное приложение. Для поиска серийного номера и управления видеорегистратором используйте мышь.

Серийный номер можно посмотреть в [Main Menu] > [Info] > [Version] > SerialNo.

| sion                     | 2                                                                                                    |
|--------------------------|----------------------------------------------------------------------------------------------------|
| nel 4                    |                                                                                                    |
| V4.02.R11.17600098.10000 |                                                                                                    |
| 2014-05-04 16:32:11      |                                                                                                    |
| 00121216bded             |                                                                                                    |
| a44324ddd6461270         |                                                                                                    |
| 1696                     |                                                                                                    |
| Connected                |                                                                                                    |
|                          | sion<br>hel 4<br>V4.02.R11.17600098.10000<br>2014-05-04 16:32:11<br>00121216bded<br>a44324ddd6461270<br>1696<br>Connected |

• Поиск серийного номера по QR-коду: Для удобства поиска серийного номера в приложении можно использовать QR-код. Для этого перейдите в [Guide] > [Next] и выберите SN.

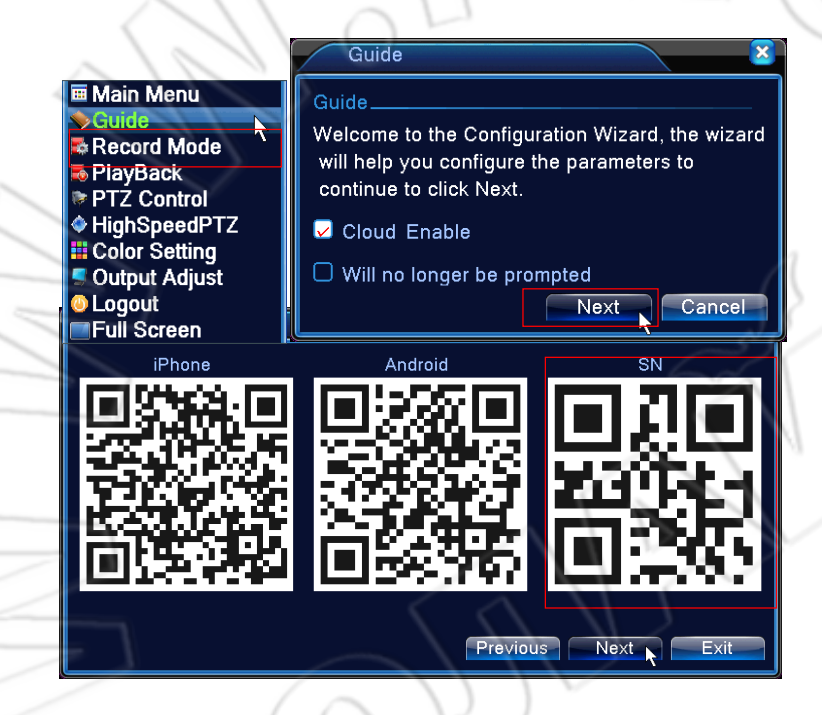

## 3. Подключение в локальной сети

Убедитесь, что сетевой видеорегистратор, компьютеры и роутеры принедлежат одной сети. Откройте браузер IE. Для входа в камеру введите в адресной строке ее IP-адрес.

IP-адрес видеорегистратора по умолчанию: 192.168.1.20.

Имя пользователя по умолчанию: admin. Пароль отсутствует.

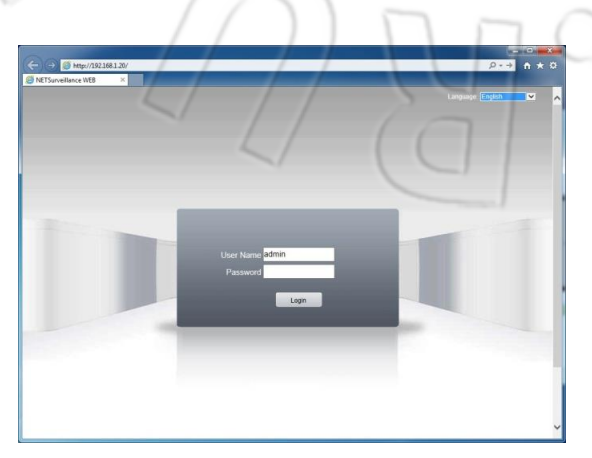

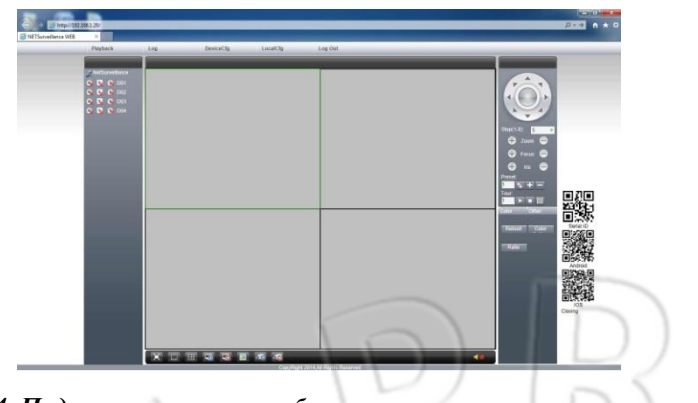

4. Подключение через глобальную сеть

Убедитесь, что сетевые разъемы видеорегистратора и роутера соединены между собой, а последний подключен к глобальной сети. Проверьте состояние подключения: Main Menu ]> [Info]> [Version]> [Nat status]. Должен быть написано Connected.

| 🕵 Info->Versio  | h                        |  |
|-----------------|--------------------------|--|
| Record Channel  | 4                        |  |
| System          | V4.02.R11.17600098.10000 |  |
| Build Date      | 2014-05-04 16:32:11      |  |
| MAC             | 00121216bded             |  |
| SerialNo        | a44324ddd6461270         |  |
| Status          | 1696                     |  |
| Nat status      | Connected                |  |
| Nat status code | 2:112.124.3.115          |  |
|                 |                          |  |
|                 |                          |  |
|                 |                          |  |
|                 |                          |  |
|                 |                          |  |

Откройте на компьютере браузер IE и войдите на сайт облачного сервиса <u>http://www.xmeye.net</u> .

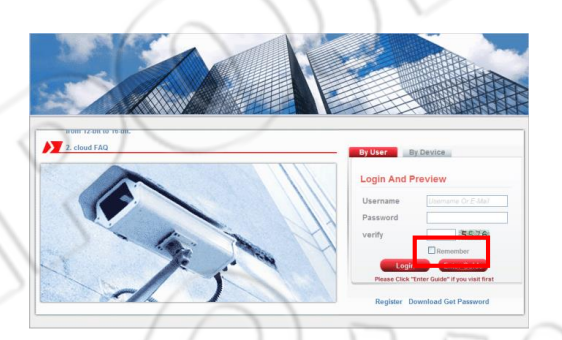

Нажмите Enter Guide и выполните пошаговую установку.

| L.Welcome                             |                                   |
|---------------------------------------|-----------------------------------|
| 2.Devices search                      |                                   |
| Wired Address Configuration           | eicome                            |
| Wireless Address Configuration        |                                   |
| 5.Get Direct Access or Add to Account | Weclome to use guide              |
| Add an account                        |                                   |
| .The end                              |                                   |
|                                       | Please check the Cable is online, |
|                                       |                                   |
|                                       |                                   |
|                                       | One step Hext                     |

Если настройка прошла успешно, то теперь вы сможете подключиться, при наличии доступа к сети Интернет, к видеорегистратору из любой точки.

#### 5. Работа с приложением

Для входа в систему пользователям устройств на IOS и Android необходимо сначала загрузить приложение хтеуе. Пример ниже дан для устройст на Android.

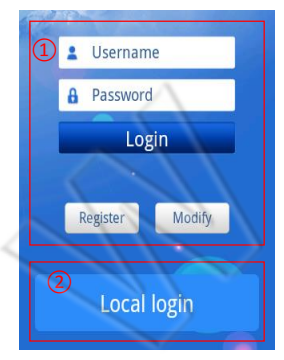

()Вход пользователя в систему(через глобальную сеть): Подключитесь к сервису. Чтобы зарегистрироваться, нажмите 『Register』. Или войдите в систему, перейдя по адресу <u>http://www.xmeye.net</u> (облачный сервис). После входа добавьте устройство.

**(2)Подключение к локальной сети :** Для добавления устройства используйте IPадрес или серийный номер.

**(Входя пользователя в систему (через глобальную сеть)** : После входа зарегистрированным пользователям доступны следующие операции:

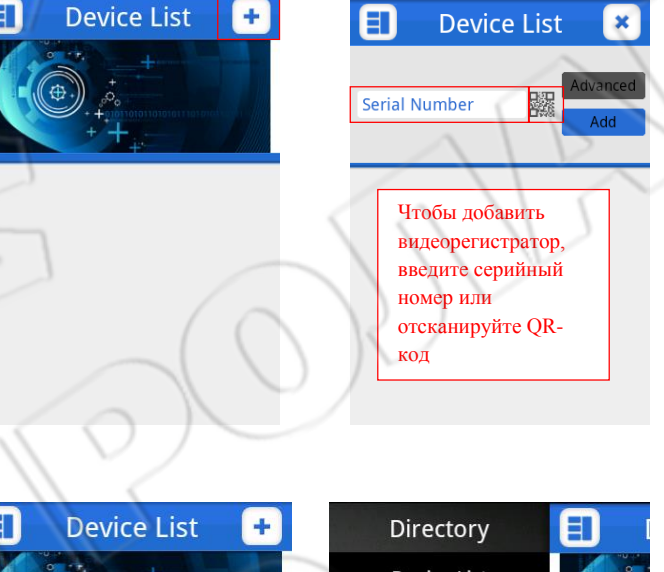

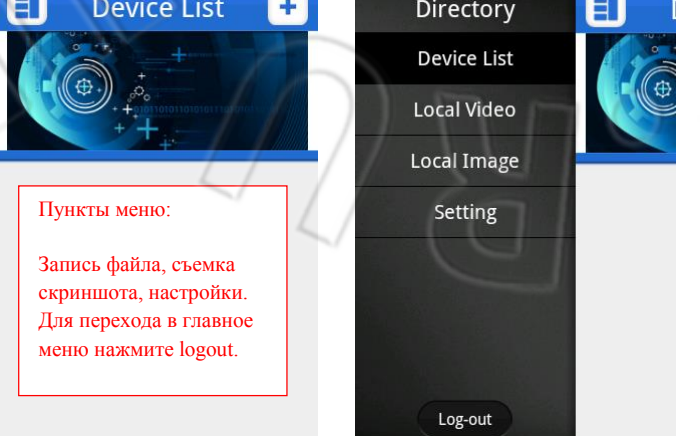

**2 Подключение в локальной сети :** Используйте для этого IP-адрес или серийный номер.

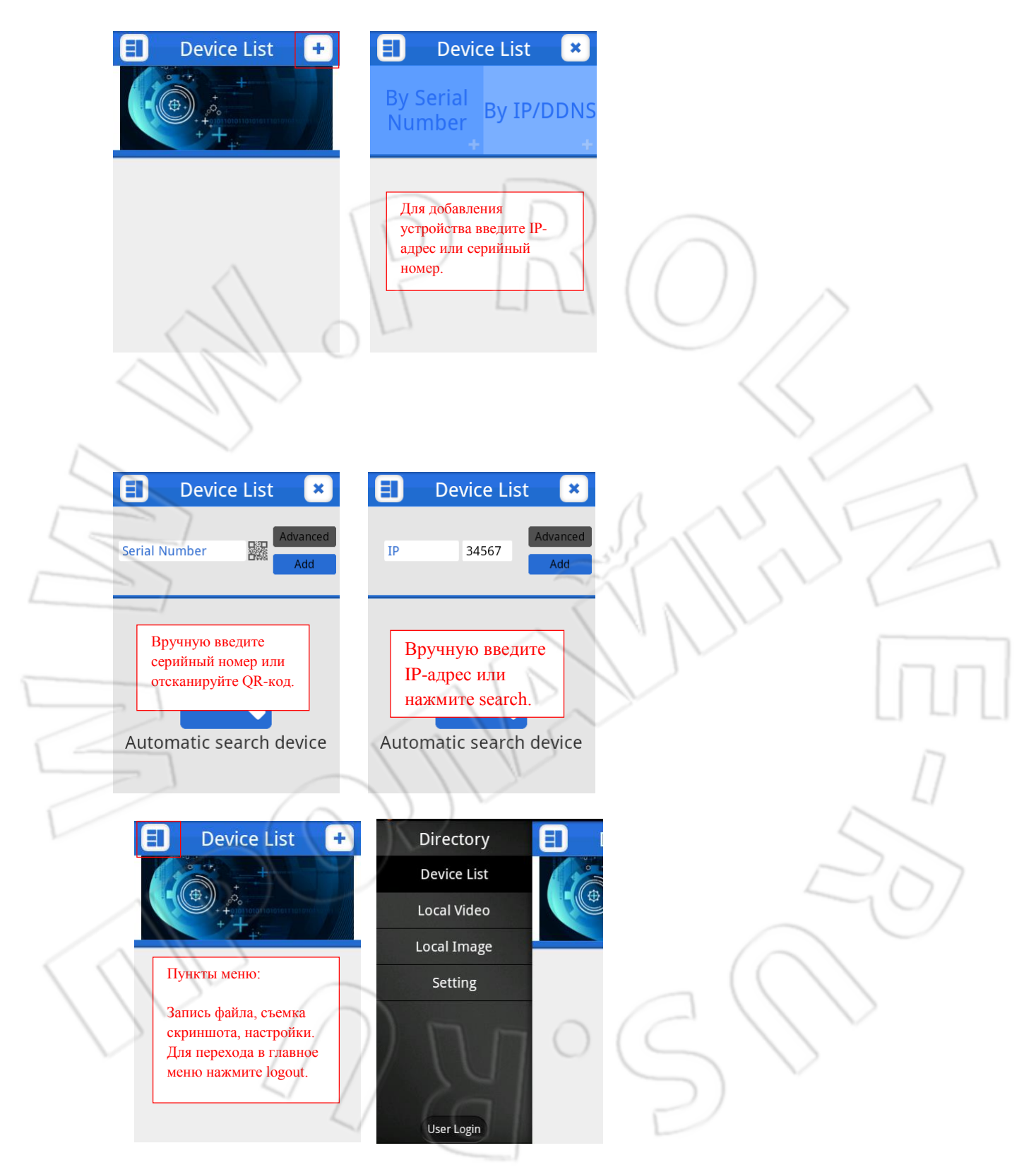

Описание функций. После успешного добавления устройства будут доступны следующие

| E Device List<br>By Serial<br>Number By IP/DDNS | 1     III       RSM40150 D007.07     IIII |                               |
|-------------------------------------------------|-------------------------------------------|-------------------------------|
| + +                                             | slide to change the channel               |                               |
| 10.10.48.21                                     |                                           |                               |
| 2074e8672ba3fe10 🗹                              |                                           |                               |
| 10.10.35.114                                    | PTZ                                       |                               |
| 10.10.32.87                                     | Shapahor                                  |                               |
| 10.10.48.189                                    | Record                                    | (())                          |
|                                                 | Audio Plas Back Talk More                 | $\left( \cup \right) \right)$ |

# 6. Часто задаваемые вопросы

1. В: Не отображается видео при подключении по локальной сети к видеорегистратору через приложение.

O: Проверьте, принадлежат ли видеорегистратор, телефон и роутер к одной и той же сети. Если нет, тогда рекомендуется изменить адреса регистратора и телефона так, чтобы они входили в один диапазон с адресом роутера.

Проверьте индикатор сетевого интерфейса видеорегистратора. В подключенном состоянии он должен гореть зеленым либо мигать желтым. Если он не горит, проверьте подключение сетевого кабеля от регистратора к роутеру.

2. В: При входе в систему через браузер отображается экран входа, но, используя свое имя пользователя, я не могу подключиться.

О: Откройте настройки IE: нажмите 『Свойства обозревателя』 > 『Безопасность』, затем выберите > 『 Интернет』, нажмите "Другой..." > 『Элементы ActiveX и модули подключения』 и измените 『Загрузка неподписанных элементов ActiveX』 на «Предлагать»。

3. В: При подключении через глобальную сеть не отображаются приложение и облачный сервис.

O: Убедитесь, что напротив пункта видеорегистратора [Nat status] написано Connected. См. здесь: На видеорегистраторе: [Main Menu] > [Info] > [Version] > [Nat status]; если состояние отличное от Connected, то проверьте DNS-адрес регистратора, для чего нажмите [Main Menu] > [System] > [Network] > и убедитесь, что DNS совпадает с DNS компьютера в локальной сети.

Убедитесь, что роутер, компьютер, а также установленной приложение подключены к глобальной сети.

### 7. Загрузка приложения

Пользователи устройств на IOS могут найти и загрузить приложение хтеуе из App store.

Пользователи устройств на Android могут найти и загрузить приложение xmeye из Google Play.

Поскольку Google Play по умолчанию устанавливается не на всех устройствах, то пользователи могут войти на сайт <u>http://www.xmeye.net</u> с помощью мобильного браузера, и при входе им будет предложено автоматически загрузить приложение.